## いしかわECOアプリからの申請方法

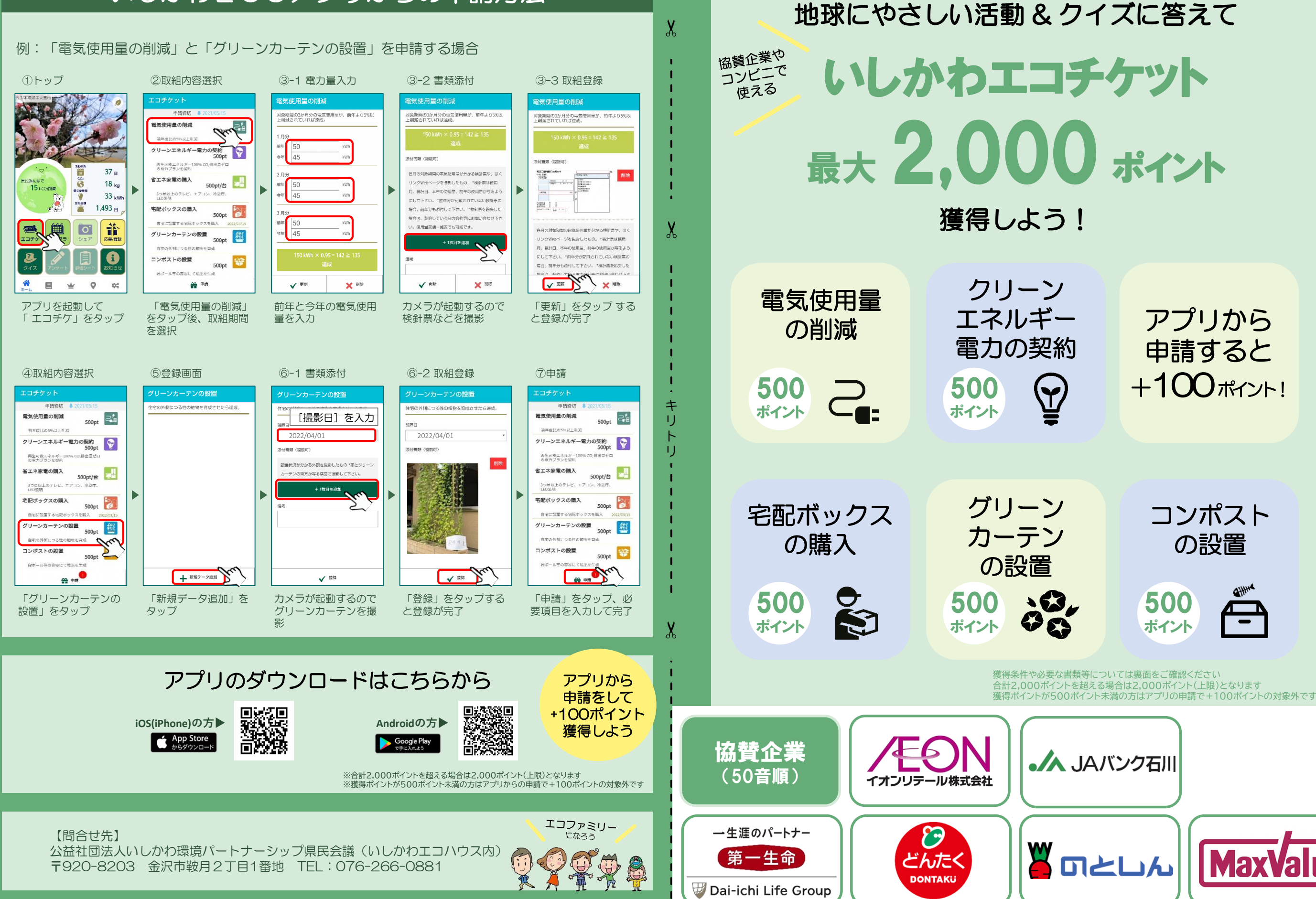